# (WDS) يكلساللا عيزوتلا ماظن رسج نيوكت WAP561 و WAP551 لوصولا طاقن ىلع

#### فدەلا

و WAP551 لوصو طاقن ىلع WDS رسج نيوكت ةيفيك لاقملا اذه حرشي لاصتالا ةيناكمإ لوصولا طاقنل (WDS) يكلساللاا عيزوتلا ماظن رسج حيتي سلسلا لاوجتلاب حمسي هرودب اذهو .يكلساللاا طيسولا مادختساب ضعبلا اهضعبب نكمي .(WAP) ةيكلساللاا تاكبشلاب نيلصتملا ءالمعلا وأ ةيكلساللاا ةزهجألل WDS.

رسج وأ ةدحاو ةطقن ىل قطقن عضو يف لوصو ةطقنك WAP561 وأ WAP551 دادعإ نكمي زامج لبقي ،ةطقن ىل قطقن نم لاصتالاا عضو يف .رركم وأ طاقن ةدع ىل إقطقن نم نم رسجلا عضو يف .ةكبشلا يف ىرخألا راركتلا ةزمجأو ءالمعلا نم تالاصتالاا دحاو WAP طاقن نم ديدعلا نيب يزكرم طابتراك دحاو WAP زامج فرصتي ،طاقن ةدع ىل إقطقن طاقن نيب لاصتا ءاشن إ منكمي ثيح ،رركمك WAP زامج لمعي نأ نكمي امك .لوصول ولا

ەل WAP561 نأل كلذو .WAP561 و WAP551 ىلإ ةبسنلاب اليلق نيوكتلا فلتخي نيوكتلا يف فالتخالا فصو متي .طقف ةدحاو ةهجاو ەل WAP551 امنيب ،ويدار تاهجاو .ەاندأ

### قيبطتلل ةلباقلا ةزهجألا

·WAP551 · WAP561

## جماربلا رادصإ

•1.0.4.2

#### يكلساللا عيزوتلا ماظن نيوكت

سفن امهل نوكت نأ بجي WDS لالخ نم ضعبلا امهضعب عم حاجنب نازاهج لصتي يكل ريغ توصلا) ةانقلاو ةانقلل يددرتلا قاطنلاو IEE802.11 عضوو ويدارلا تادادعإ لك ىلع اذه قبطني .ويدارلا تادادعإ عجار ،تامولعملا نم ديزم ىلع لوصحلل .(نسحتسم ويدارلا تادادعإ نيوكت نم لعفلاب تيهتنا دق نكت مل اذإ .WAP561 و WAP551 نم ويدارلا تادادع في ويدارلا تادادعا قلاقملا عجرا ،كلذ كل جاتحتو ةيساسألاا

ةحفص رەظت .**WDS رسج < يكلسال** رتخاو بيولا نيوكت ةادأ ىلإ لوخدلا لجس .1 ةوطخلا *رسج WDS*:

| WDS Bridge          |          |                                    |
|---------------------|----------|------------------------------------|
| Spanning Tree Mode: | 🔽 Enable |                                    |
| Local MAC Address:  | 纳格尔尔的林檎  |                                    |
| WDS Interface:      | Enable   |                                    |
| Remote MAC Address: |          | <ul> <li>(xccccccccc)</li> </ul>   |
| Encryption:         | None     |                                    |
| WDS Interface:      | 📄 Enable |                                    |
| Remote MAC Address: |          |                                    |
| Encryption:         | None     |                                    |
| WDS Interface:      | Enable   |                                    |
| Remote MAC Address: |          | <ul> <li>(xcxxxxxxxxxx)</li> </ul> |
| Encryption:         | None     |                                    |

عضو لقح يف enable رايتخالاا ةناخ ددح ،ةعرفتملا ةرجشلا عضو نيكمتل .2 ةوطخلا ليدبتلا تاقلح ةدتمملا ةرجشلا عضو عنمي .ةعرفتملا ةرجشلا.

| WDS Bridge          |                                              |                                        |
|---------------------|----------------------------------------------|----------------------------------------|
| Spanning Tree Mode: | Enable                                       |                                        |
| Radio:              | <ul> <li>Radio 1</li> <li>Radio 2</li> </ul> |                                        |
| Local MAC Address:  | -                                            |                                        |
| WDS Interface:      | Enable                                       |                                        |
| Remote MAC Address: |                                              | (XXCXXXXXXXXXXXXXXXXXXXXXXXXXXXXXXXXXX |
| Encryption:         | None 👻                                       |                                        |

نيب راتخت نأ كنم WAP561 بلطتي .طقف WAP561 ىلع ةوطخلا هذه قبطنت .3 ةوطخلا ىلع هنيوكت مت ويدارلا يأ نع ثحبلل .**2 ويدار** وأ **1 ويدار** رارزأ دحأ ىلع رقنا .ويدار يتهجاو تلحأ دادعإ ةيلمع يكلسال لكشي نأ تنأ جاتحي نإ .ويدارلا تادادعإ نم ققحت زاهجلا تلحأ دادع<u>ا</u> ةيلم<u>ع يكلسال</u> لاقملا

ةمثو .ىلوألاا ةروصلاا يف رەظي امك دوجوم ريغ ويدارلا لقح نوكي ،WAP551 يف **:ةظحالم** MAC ناونع ضرعي يذلا يلحملا MAC ناونع لقح نا وه لوصولا يتطقن نيب رخآ فالتخا عمو .WAP551 ىلع ،ةعرفتملا ةرجشلا عضو لقح لفسا ،طقف ةدحاو ةرم رەظي ،WAP نم .يه امك ودبت نيوكتلل ةدعاسملا ةادألا ةيقب .تارم ةدع مضرع متي ،WAP561 يف ،كلذ

| WDS Bridge          |                                              |                |
|---------------------|----------------------------------------------|----------------|
| Spanning Tree Mode: | 🔽 Enable                                     |                |
| Radio:              | <ul> <li>Radio 1</li> <li>Radio 2</li> </ul> |                |
| Local MAC Address:  | ********                                     |                |
| WDS Interface:      | 🔽 Enable                                     |                |
| Remote MAC Address: |                                              | (x00000000000) |
| Encryption:         | None 💌                                       |                |

ا WDS تاهجاو عبرأ ةفاضإ نكمي .WDS ةهجاو نيكمتل enable رايتخالا ةناخ ددح .4 ةوطخلا WDS تاهجاو عبرأ ةفاضإ نكمي . ىصقأ دحك.

| Local MAC Address:  | がださざい                                     |
|---------------------|-------------------------------------------|
| WDS Interface:      | Enable                                    |
| Remote MAC Address: | (xc:xc:xc:xc:xc:xc:xc:xc:xc:xc:xc:xc:xc:x |
| Encryption:         | None                                      |

ة مطقن) ةهجولا لوصولا ةطقنل MAC ناونع لخدأ ،ديعبلا MAC ناونع لقح يف .5 ةوطخلا رسج نم رخآلا فرطلا ىلع لوصولا WDS).

| WDS Interface:     | V Enable                                 |
|--------------------|------------------------------------------|
| Remote MAC Address | s: (xxxxxxxxxxxxxxxxxxxxxxxxxxxxxxxxxxxx |
| Encryption:        | None None                                |
| Radio:             | WPA Personal<br>Radio 1<br>Radio 2       |
| Local MAC Address: | HANNIG STATES                            |

عون لقحلا اذه ضرعي .ريفشتلل ةلدسنملا ةمئاقلا نم بوغرملا رايخلا رتخأ .6 ةوطخلا طابترال همادختساٍ نكمي يذلا ريفشتلا

وأ نامألاب متەم ريغ تنك اذإ الإ اذه مدختست ال .ريفشت مادختسإ متي ال — ءيش ال· رايخلا اذه رايتخإ مت اذإ 7 ةوطخلا يطخت .WPA معدت ال ةزهجأ كيدل.

نم ەؤاشنإ مت يذلا حاتفملاب ةكبشلا ىلع مدختسم لك قداصي — يصخش WPA· اقبسم كرتشم حاتفم WPA مدختسي .WPA مادختسإ لالخ نم رورملا ةملك دعب نع لوصو ةطقن لك ىلع نامألا نيوكتب ىصوي .لوصو يتطقن نيب ةقداصملل اەفيضت

| WDS Interface:      | Enable                                            |
|---------------------|---------------------------------------------------|
| Remote MAC Address: |                                                   |
| Encryption:         | WPA Personal                                      |
|                     | WDS ID: WAPtoWAP (Range: 2-32 Characters)         |
|                     | Key: apsign2390_TAdmin@# (Range: 8-63 Characters) |

حاتفملاو WDS فرعم لخدأف ،هالعأ ةوطخلا يف يصخش WPA ترتخأ دق تنك اذإ .7 ةوطخلا هذه نوكت نأ بجي .رهظت يتلا حاتفملا لوقحو WDS فرعم يف WAP ققداصمل .يكلسال عيزوت ماظنب ةلصتملا WAP لوصولا طاقن عيمج ىلع ةلثامم تامولعملا افرح 32 ىلإ نيفرح نم ةنوكم ةيمقر ةيدجبأ ةعومجم يأ نم WDS فرعم نوكتي نأ نكمي فرحأ نم ةنوكم افرح 63-8 لوطب ةلسلس نع ةرابع حاتفملا نوكي دق امنيب .قصاخ فورحو ماقرأو ةريغص/ةريبك

اهليصوت ديرت يتلا ىرخألا لوصولا طاقنل 7 ىلإ 3 نم تاوطخلا ررك (يرايتخإ) .8 ةوطخلا رسجب WDS تاهجاو عبرأ يف لوصو طاقن عبرأ ىلٍ لصي ام ةفاضإ كنكمي WDS رسجب ةرفوتم.

ظ**فح** قوف رقناو ةحفصلا لفسأ ىلإ لفسأل ريرمتلاب مق .9 ةوطخلا.

# رارقلا

نم ديزم نع ثحبت تنك اذإ .كتكبش ىلع نوكم WDS رسج نآلا كيدل نوكي نأ بجي ةيلاتا تاطابترالا قوف رقناف ،تامولعملا:

- <u>(WDS) يكلساللا عيزوتلا ماظن لالخ نم اعم ةددعتملا لوصولا طاقن ليصوتب مق</u> •
- (WAP) <u>ميكلسال لوصو ةطقن يلع لمعلا معومجم رسج نيوكت</u>
- (WAP) <u>ميكلسال لوصو مطقن مادختساب ميكلسال مكبش دادعا</u> •

ةمجرتاا مذه لوح

تمجرت Cisco تايان تايانق تال نم قعومجم مادختساب دنتسمل اذه Cisco تمجرت ملاعل العامي عيمج يف نيم دختسمل لمعد يوتحم ميدقت لقيرشبل و امك ققيقد نوكت نل قيل قمجرت لضفاً نأ قظعالم يجرُي .قصاخل امهتغلب Cisco ياخت .فرتحم مجرتم اممدقي يتل القيفارت عال قمجرت اعم ل احل اوه يل إ أم اد عوجرل اب يصوُتو تامجرت الاذة ققد نع اهتي لوئسم Systems الما يا إ أم الا عنه يل الان الانتيام الال الانتيال الانت الما